1/6

2025/08/20 05:00

# Requisições para fornecedores (Pedido programado)

Você gostaria de solicitar estoque de um dos seu fornecedor (Central Médico) usando um programa.

Você deverá criar um **Pedido programado** (*Program Order*) e isso irá criar automaticamente uma requisição com os itens que fazem parte deste programa.

#### Clique em Requisições para fornecedores

|                       | <b>Supply</b>         | EVINC IN PROGRESS |
|-----------------------|-----------------------|-------------------|
|                       |                       |                   |
| Customer Invoices     | 1. Supplier Invoices  | Current Stock     |
| Customer Requisitions | Supplier Requisitions | Stocktakes        |
|                       |                       |                   |
| O LOC OUT             |                       |                   |

Se a sua instalação utiliza ao menos um programa, ao criar uma Requisição para fornecedor você será apresentado a tela para seleção entre **Pedido programado** (*Program Order*) ou **Pedido padrão** (*General Order*).

### Clique em Pedido programado

Last update: 2020/02/17 pt:mobile:user\_guide:supplier\_requisitions\_program https://wiki.msupply.foundation/pt:mobile:user\_guide:supplier\_requisitions\_program?rev=1581898093 00:08

| <ul> <li>Supplier Requisitions</li> </ul> | Supply                             | SYNC ENABLED 📥 🛱 为 |
|-------------------------------------------|------------------------------------|--------------------|
|                                           | Requisition Details                | ×                  |
|                                           | program order one generation order |                    |
|                                           | Select a program                   |                    |
|                                           | Select a supplier                  | Č                  |
|                                           |                                    | <u> </u>           |
|                                           |                                    |                    |
|                                           | -                                  |                    |
|                                           |                                    |                    |

#### Selecione um programa, Fornecedor, Tipo de pedido e Período

Essas informações deverão ser inseridas **sequencialmente**. Os ícones de seta para baixo indica o passo em que você está, e os ícones de confirmação indicam os passos que já foram feitos.

When selecting the **Order Type**, further details can be seen on the right:

- **Maximum MOS:** maximum number of months' stock to be kept for each item, which will help determine the suggested quantities to order
- **Threshold MOS:** items with number of months' stock *less* than this value will appear in the order by default
- Maximum orders per period: maximum number of orders that can be placed in a given period
- **Max items:** maximum number of items allowed to be ordered for an emergency order (an alert will appear if the maximum number of items is exceeded)

No passo de seleção do **Tipo de pedido** são apresentadas descrições para cada tipo de pedido a direita:

- **MDE Máximo**: O máximo de meses de estoque para solicitar para cada item, ajuda a determinar a quantidade sugerida nos pedidos
- MDE Limite: Itens com meses de estoque menores do que esse valor irão aparecer no pedido por padrão
- Máximo de pedidos por período: Número máximo de pedidos que podem ser feitos em um período
- **Máximo de itens**: Quantidade máxima de itens permitidos para serem pedidos em Pedidos de emergência (um alerta será apresentado se exceder o número máximo de itens)

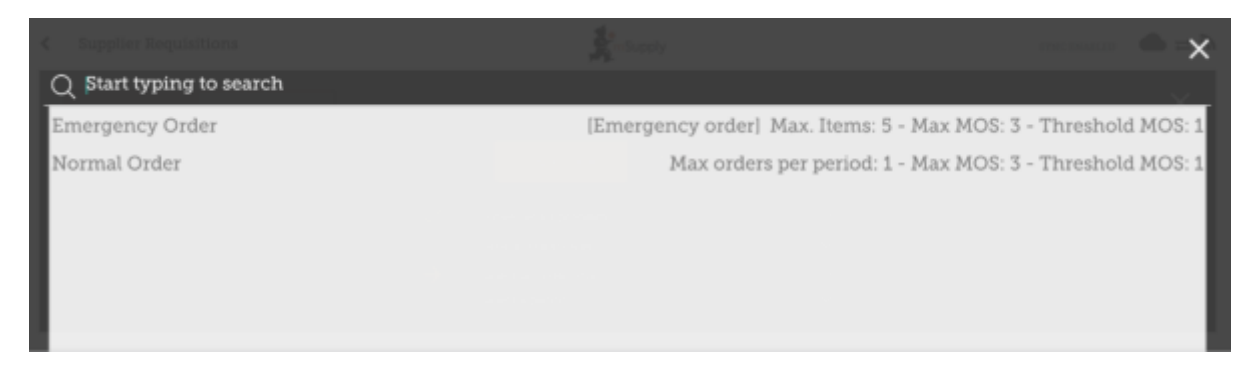

When selecting the **Period**, further details can be seen on the right:

- Period dates i.e. the interval of the period
- Number of requisitions already created for the same period, supplier and order type

| Q Start typing to search | Select a period | ······· 🗢 - 🗙                            |
|--------------------------|-----------------|------------------------------------------|
| July 2019                |                 | 07/01/19 - 08/31/19 - 0/1 Requisition(s) |
|                          |                 |                                          |
|                          |                 |                                          |

#### Click OK and review the requisition

The requisition is created and is populated with all program items.

#### Note that you cannot add additional items to a Program Requisition.

| Q Elide over stocked Elization of |               |
|-----------------------------------|---------------|
|                                   | w over stocks |
| CODE © ITEM NAME                  | © REM         |

Why are there are no items visible in this example?

- The **Hide Over Stocked** button is selected by default, which hides all items that have stock over the threshold MOS.
- All the stock on hand in this example is over the threshold MOS, so no items are visible.
- When you click the **Show Over Stocked** button, all items that are over the threshold MOS appear.

| Q                                                   |                |                       | Graantiti | exted Vo        | rw Regis | reen Data |
|-----------------------------------------------------|----------------|-----------------------|-----------|-----------------|----------|-----------|
|                                                     |                | . [                   | Hide o    | ver stocked Sho | w over   | stocked   |
| CODE & ITEM NAME * PRICE UNIT CURRENT STOCK &       | MONTHLY<br>USE | © SUGCESTE<br>QUANTIT | D o       | REQUESTED       | 0        | REMOV     |
| 230063 Acetylsalicylic Acid 100mg tabs N/A Tablet 0 | 0              |                       | 0         |                 | 0        | 0         |
| 2763 Glipizide 5 mg tablets N/A N/A 0               | 0              |                       |           |                 |          |           |

Note that the **Price** displayed in a Program Requisition is the price the supplier sells the item for.

### You can click on Use Suggested Quantities...

If you are certain that you are not ordering an item which you have not previously ordered! By choosing this option, mSupply will automatically calculate the amounts of each item you require, **once it builds up a history of how much stock you're using**.

Alternatively, manually enter the **Requested Quantity** for individual items.

| 3/20 05:00                                            | 5/                                                    | 6                                               |                       |                       |                             | Re             | quisições para for          | necedores (Pe      | edido por J  |
|-------------------------------------------------------|-------------------------------------------------------|-------------------------------------------------|-----------------------|-----------------------|-----------------------------|----------------|-----------------------------|--------------------|--------------|
| < Requisitio                                          | on 1                                                  |                                                 |                       |                       | Supply                      |                |                             |                    | PINALESE     |
| Program:<br>Order Type:<br>Entry Date:<br>Entered By: | Tuberculosis<br>Emergency order<br>18/7/2019<br>admin | Period:<br>Supplier:<br>Months Stoc<br>Comment: | July<br>Gen<br>k: 1.5 | 2019 07<br>eral Wareh | //01/19 - 08/31/19<br>nouse |                | Use flue<br>Guarett<br>Hide | gested<br>Ses View | Begimen Data |
| CODE \$                                               | ITEM NAME                                             |                                                 | PRICE                 | UNIT                  | CURRENT STOCK               | MONTHLY<br>USE | SUGGESTED      QUANTITY     | REQUESTED          | REMOVE       |
| 030063                                                | Acetylsalicylic Acid 100                              | mg tabs                                         | N/A                   | Tablet                | 0                           | 0              | 0                           | 10                 |              |
| 12763                                                 | Glipizide 5 mg tablets                                |                                                 | N/A                   | N/A                   | 0                           | 0              | 0                           |                    | • •          |
|                                                       |                                                       |                                                 |                       |                       |                             |                |                             | I                  |              |
|                                                       |                                                       |                                                 |                       |                       |                             |                |                             |                    |              |

## **Click the View Regimen Data button**

| Entered By: admin Comment:                         | e                  |                       | extend in the last of |            |
|----------------------------------------------------|--------------------|-----------------------|-----------------------|------------|
| _                                                  |                    | Guartities<br>Hide ov | er stocked Show ov    | er stocked |
| DDE                                                | SUGGESTI<br>QUANTT | ED \$                 | REQUESTED<br>QUANTITY | REMOV      |
| 30063 Acetylsalicylic Acid 100mg tabs N/A Tablet 0 | 0                  | 0                     | 100                   | 0          |
| CPG3 Glipizide 5 mg tablets N/A N/A 0              | 0                  | 0                     | 0                     | 0          |

If regimen data is necessary for the requisition, enter values and comments then close the screen.

Last update: 2020/02/17 pt:mobile:user\_guide:supplier\_requisitions\_program https://wiki.msupply.foundation/pt:mobile:user\_guide:supplier\_requisitions\_program?rev=1581898093 00:08

| < | Requisition 1                          | Supply            | PINALISE |
|---|----------------------------------------|-------------------|----------|
|   | rogram: Tuberculosis                   | View Regimen Data | ×        |
| I | Question<br>Number of patients treated | Value             | Comment  |
| I |                                        |                   |          |
| I |                                        |                   |          |
| I |                                        |                   |          |
| I |                                        |                   |          |
| L |                                        |                   |          |

#### When you are completely sure that everything is correct...

Click the **Finalise** button, then **Confirm** and your order will go to the supply store.

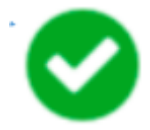

Even if you don't have internet at the time, it's ok! The order will send automatically when you do have internet later.

Previous: Supplier Requisitions (General Orders) | | Next: Supplier Invoices

From: https://wiki.msupply.foundation/ - mSupply Foundation Documentation

Permanent link: https://wiki.msupply.foundation/pt:mobile:user\_guide:supplier\_requisitions\_program?rev=1581898093

Last update: 2020/02/17 00:08

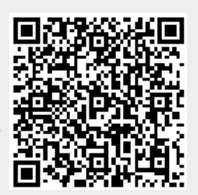